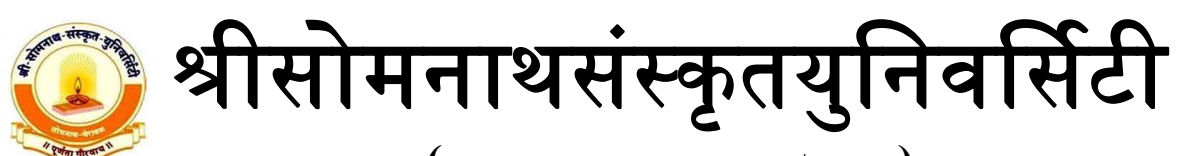

(Accredited by NAAC with A<sup>+</sup> Grade) Veraval, Dist-Gir Somnath, Gujarat-362 266

## **Online Application for Registration (Enrollment)**

# **User Manual**

(Centralize Enrollment Module)

2022-23

Workshop on : 08/08/2022

### ✤ <u>Registration (How to Register)</u> :-

- ૨જીસ્ટ્રેશન કેવી રીતે કરવું તેની માહિતી/માર્ગદર્શન માટે Instruction for Registration અને User Manual ડાઉનલોડ કરી માહિતી મેળવી શકાશે.
- > સૌપ્રથમ વિદ્યાર્થીએ નીચે આપેલી વેબસાઈટ પર જઈ રજીસ્ટ્રેશન કરવાનું રહેશે.

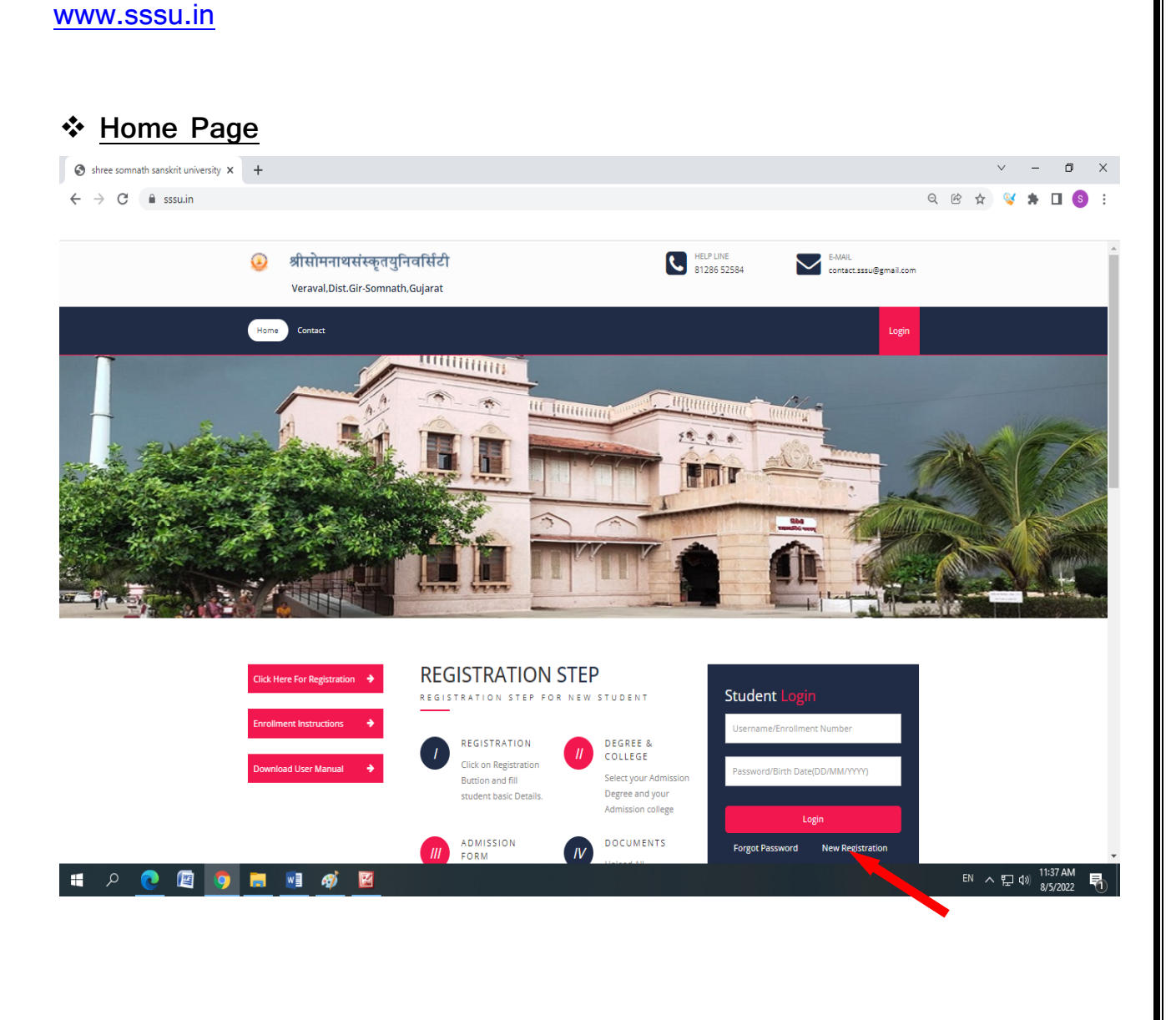

Home page પર Student Login માં New Registration પર ક્લિક કરવાનું રહેશે.
 New Registration પર ક્લિક કરવાથી નીચે મુજબનું રજીસ્ટ્રેશન પેજ દેખાશે.

| 🥹 श्रीसोमनाथ<br>Vera          | <b>संस्कृतयुनिवर्सिटी</b><br>val,Dist.Gir-Somnath,Gujarat |
|-------------------------------|-----------------------------------------------------------|
| <u>ររា</u> Don't have an Acco | ount? Register Now.                                       |
| Last Name(Surname)            | First Name                                                |
| Father Name                   | Category                                                  |
|                               | Select Category                                           |
| Mobile No                     | Re-Enter Mobile No                                        |
| Email                         | Re-Enter Email                                            |
| Date Of Birth                 | Re-Enter Date Of Birth                                    |
| Gender                        |                                                           |
|                               |                                                           |

- > જેમાં વિદ્યાર્થીએ Last Name(Surname), First Name, Father Name, Mobile No, Email, Category, Date of birth અને Gender વગેરે જેવી details enter કરી રજીસ્ટ્રેશન કરવાનું રહેશે.
- > Register Now પર ક્લિક કરવાનું રહેશે.
- > રજીસ્ટ્રેશન પર ક્લિક કર્યા બાદ વિધાર્થીને તેમના મોબાઈલમાં યુઝરનેમ તેમજ પાસવર્ડનો ટેક્સ્ટ મેસેજ મળશે.
- ૨જીસ્ટર મોબાઈલ નંબર પર આવેલ મેસેજમાંથી યુઝરનેમ તેમજ પાસવર્ડ વડે વિદ્યાર્થીએ લોગીન થવાનું રહેશે. તેમજ Change Password માંથી password બદલી શકાશે. તથા Password ભુલી જાય તો Forgot Password થી Password મેળવી શકાશે.

| REGISTRATION STEP                                                                          |                                                                          |                                                                                                    |                                 |
|--------------------------------------------------------------------------------------------|--------------------------------------------------------------------------|----------------------------------------------------------------------------------------------------|---------------------------------|
| <pre></pre>                                                                                | ENT                                                                      |                                                                                                    |                                 |
| REGISTRATION                                                                               | DEGREE & COLI                                                            | LEGE                                                                                                    | Username/Enrollment Number      |
| Click on Registration Buttion and fill student basic Details.                              | Select your Admiss<br>Admission college                                  | sion Degree and your                                                                                                    | Password/Birth Date(DD/MM/YYYY) |
| ADMISSION FORM<br>Fill All Basic and education detail in<br>Admission form                 | Upload All Comput<br>you Degree Forms                                    | sory Document As per                                                                                                    | Login                           |
| PAYMENT<br>Pav Fees                                                                        |                                                                          |                                                                                                    |                                 |
| n થયા બાદ નીચે મુજ                                                                         | બનું Dashboar                                                            | d જોવામળક                                                                                                    | શે.                             |
| n થયા બાદ નીચે મુજ                                                                         | બનું Dashboar<br>General Inform                                          | rd જોવામળક<br>nation                                                                                                    | શે.                             |
| n થયા બાદ નીચે મુજ                                                                         | 어ල් Dashboar                                                             | rd ซิโตเมต์<br>nation                                                                                                    | ₹ <b>.</b>                      |
| n થયા બાદ નીચે મુજ                                                                         | 신ヮġ Dashboar                                                             | rd ซิโตเมตร์<br>nation<br>16/06/1989<br>rk.monpara@gmail.co                                                                                                    | າ <sup>m</sup>                  |
| n થયા બાદ નીચે મુજ                                                                         | 어ලਂ Dashboar                                                             | rd ओवामलई<br>nation<br>16/06/1989<br>rk.monpara@gmail.co<br>Male<br>9999999999                                                                                                    | δ.<br>m                         |
| in થયા બાદ નીચે મુજ                                                                        | 신ヮġ Dashboar                                                             | rd ชิโตเมตร์<br>nation<br>16/06/1989<br>16/06/1989<br>Male<br>Male                                                                                                    | ຈ <b>ີ</b> .                    |
| in થયા બાદ નીચે મુજ<br>Monpara Rashmikant K                                                | 어ලਂ Dashboar                                                             | rd จาใตเมตร์<br>nation<br>16/06/1989<br>18/06/1989<br>18/06/1989<br>18/06/1989<br>18/06/1989                                                                                                    | δ.<br>                          |
| in થયા બાદ નીચે મુજ<br>Monpara Rashmikant K<br>Student ID:21343070                         | 신ਗ਼ Dashboar                                                             | rd ชิโตเมญร์<br>nation<br>16/06/1983<br>เกม 16/06/1983<br>เกม 16/06/1983<br>เกม 16/06/1983<br>เกม 16/06/1983                                                                                                    | δ.<br>om                        |
| in થયા બાદ નીચે મુજ<br>Monpara Rashmikant K<br>Student ID:21343070<br>Apply For Addmission | 어ල Dashboar<br>Description<br>Birth date<br>E-Mail<br>Gender<br>MobileNo | rd Slath()<br>nation<br>16/06/1989<br>16/06/1989<br>16/06/198 | δ.<br>                          |
| in થયા બાદ નીચે મુજ<br>Monpara Rashmikant K<br>Student ID:21343070<br>Apply For Addmission | 어ල් Dashboar<br>Designed<br>Birth date<br>E-Mail<br>Gender<br>MobileNo   | a Sector<br>nation<br>16/06/1989<br>16/06/1989<br>16/06/1980<br>16/06/1980<br>16/06/1980<br>16/06/1980<br>16/06/1980  | δ.<br>3m                        |

- અહીં વિદ્યાર્થીએ રજીસ્ટ્રેશન કરતી વખતે જે પણ વિગતો Enter કરેલી હશે તે બધી જ વિગત General Information માં જોવા મળશે.
- અહીં વિદ્યાર્થી તેમના એડમિશનફોર્મની પ્રોસેસ જોઈ શકશે. તેમજ Enrollment ફોર્મ ભરી Document અપલોડ કરી ઓનલાઇન ફી ની receipt પણ ડાઉનલોડ કરી શકશે.

| γ                                                                                                    |                                                                                                    |                                                  |                                                                                                    |                                                                    |
|----------------------------------------------------------------------------------------------------|----------------------------------------------------------------------------------------------------|--------------------------------------------------|----------------------------------------------------------------------------------------------------|--------------------------------------------------------------------|
|                                                                                                    | અગમરાળરામ ભરવા માટ                                                                                                    | ापधायाय App                                      | y For Admission ગામગા બેટન પર                                                                                                    | ાકલાક                                                              |
|                                                                                                    | કરવાનું રહેશે.                                                                                                    |                                                  |                                                                                                    |                                                                    |
|                                                                                                    |                                                                                                    |                                                  |                                                                                                    | -                                                                  |
|                                                                                                    |                                                                                                    |                                                  |                                                                                                    |                                                                    |
|                                                                                                    |                                                                                                    |                                                  | notion                                                                                                    |                                                                    |
|                                                                                                    |                                                                                                    | Birth date                                       | 16/06/1989                                                                                                    |                                                                    |
|                                                                                                    |                                                                                                    | E-Mail                                           | rk.monpara@gmail.com                                                                                                    |                                                                    |
|                                                                                                    |                                                                                                    | Gender                                           | Male                                                                                                    |                                                                    |
|                                                                                                    |                                                                                                    | MobileNo                                         | 9999999999                                                                                                    |                                                                    |
|                                                                                                    | Monpara Rashmikant K                                                                                                    |                                                  |                                                                                                    |                                                                    |
|                                                                                                    | Student ID:21343070                                                                                                    |                                                  |                                                                                                    |                                                                    |
|                                                                                                    | Apply For Addmission                                                                                                    | LAdmission ste                                   | p                                                                                                    |                                                                    |
|                                                                                                    |                                                                                                    | Enrollment Form                                  | pending                                                                                                    |                                                                    |
|                                                                                                    |                                                                                                    | Payment                                          | pending                                                                                                    |                                                                    |
|                                                                                                    |                                                                                                    |                                                  | participation of the second second se |                                                                    |
|                                                                                                    |                                                                                                    |                                                  |                                                                                                    |                                                                    |
|                                                                                                    |                                                                                                    |                                                  |                                                                                                    |                                                                    |
| <ul> <li></li> <li></li> <li><th><b>શ</b>श. અहीं विद्यार्थीने % डिंट         Shree Sommath Sanskrit Universiti ×         &gt; C         ● C         ● Structure         &gt; श्रीसोमनाथसंस्कृतयुनिवर्सिर्ट         Veraval, Dist.Gir-Sommath, Gujarat         • Student Profile ▼</th><th>પ્રીમાં એડમિશન<br/>+</th><th>લેવાનું હોય તે ડિગ્રી સિલેક્ટ કરવાની<br/>• • • • •</th><th>२हेशे<br/>२हेशे<br/>२ ० ० २<br/>२ ० ० २</th></li></ul> | <b>શ</b> श. અहीं विद्यार्थीने % डिंट         Shree Sommath Sanskrit Universiti ×         > C         ● C         ● Structure         > श्रीसोमनाथसंस्कृतयुनिवर्सिर्ट         Veraval, Dist.Gir-Sommath, Gujarat         • Student Profile ▼ | પ્રીમાં એડમિશન<br>+                              | લેવાનું હોય તે ડિગ્રી સિલેક્ટ કરવાની<br>• • • • •                                                                                                    | २हेशे<br>२हेशे<br>२ ० ० २<br>२ ० ० २                               |
|                                                                                                    | _ourse                                                                                                    | <b>≅</b> A                                       | rts                                                                                                    | - 1                                                                |
|                                                                                                    |                                                                                                    |                                                  |                                                                                                    |                                                                    |
|                                                                                                    | SHASTRI EXTERNAL 21-22                                                                                                    |                                                  | ACHARYA EXTERNAL 21-22                                                                                                    | 3                                                                  |
|                                                                                                    |                                                                                                    | i Com                                            | puter                                                                                                    | €                                                                  |
|                                                                                                    |                                                                                                    |                                                  |                                                                                                    | €                                                                  |
|                                                                                                    |                                                                                                    | i 😂 Educ                                         | ation                                                                                                    | €                                                                  |
|                                                                                                    |                                                                                                    | ा <del>ड</del> Educ                              | ation                                                                                                    | €                                                                  |
|                                                                                                    |                                                                                                    | ा <del>ड</del> Educ                              | ation                                                                                                    | €                                                                  |
|                                                                                                    | A 💽 🙆 🧑 🖬 📲                                                                                                    | ा <del>ड</del> Educ<br>ा <del>ड</del> Dipl       | cation<br>Ioma<br><sup>IN</sup> 스 및 40                                                                                                    | → 1258 PM 1258 PM                                                  |
|                                                                                                    | P 💽 🖾 💽 🔳                                                                                                    | i€ Educ<br>î€ Dipl                               | cation<br>Ioma<br>™ ∧ ໘ ໜ                                                                                                    | → 1258 PM<br>8/5/2022                                              |
| •                                                                                                    | ્ર 💌 🕿 💌 💷<br>ત્ર- બાહ્ય વિદ્યાર્થીએ પ્રવેશ ર                                                                                                    | <del>ાટ</del> Educ<br>ÆDipl<br>માટે Course માં   | ration<br>Ioma<br>∾∽≌∞<br>. Arts મેનુ માં SHASTRI EXTERNAL                                                                                                    | → 1258 PM<br>2/5/2022 ■                                            |
| <b>ा</b><br>नों                                                                                                    | ્ર <b>ા ા</b><br>ત્ર- બાહ્ય વિદ્યાર્થીએ પ્રવેશ ગ                                                                                                    | ÆEduc<br>ÆDipi<br>માટે Course માં                | ration<br>Ioma<br>. Arts મેનુ માં SHASTRI EXTERNAL<br>પ્રસંદ કરવાનું રડેએ                                                                                                    | → 1255 PM 21-22                                                    |
| <b>"</b><br>नों                                                                                                    |                                                                                                    | ાટ Educ<br>Fernal<br>Fernal 21-22                | ration<br>Ioma<br>ે Arts મેનુ માં SHASTRI EXTERNAL<br>પસંદ કરવાનું રઠેશે.                                                                                                    |                                                                    |
| <b>ः</b><br>नों                                                                                                    | • • • • • • • • • • • • • • • • • • •                                                                                                    | ાટ Educ<br>Fernal<br>ERNAL 21-22                 | ration<br>Ioma<br>Arts મેનુ માં SHASTRI EXTERNAL<br>પસંદ કરવાનું રહેશે.                                                                                                    | → 1255 PM 25/2022 21-222                                           |
| <b>ः</b><br>नों'                                                                                                    | • • • • • • • • • • • • • • • • • • •                                                                                                    | ÆEdua<br>ÆDipi<br>માટે Course માં<br>ERNAL 21-22 | ration<br>Ioma<br>Arts મેનુ માં SHASTRI EXTERNAL<br>પસંદ કરવાનું રહેશે.                                                                                                    | <ul> <li>→</li> <li>1258 PM</li> <li>2557/2022</li> <li></li></ul> |

૪ ડિગ્રીમાં એડમિશન લેવાનું છે તે ડિગ્રી પર ક્લિક કર્યા બાદ નીચે મુજબની Instructions જોવા મળશે. અહીં વિદ્યાર્થીને જે ડિગ્રીમાં એડમિશન લેવાનું હોઈ તે ડિગ્રીના નિયમો જોવા મળશે તથા ક્યા ડોક્યુમેન્ટ અપલોડ કરવાના છે, તેમની ફી કેટલી છે તેમજ યુનિવર્સિટીએ ડિગ્રી માટેની કોઈપણ માહિતી મૂકી હોય તો અહીંથી જોઈ શકાશે.

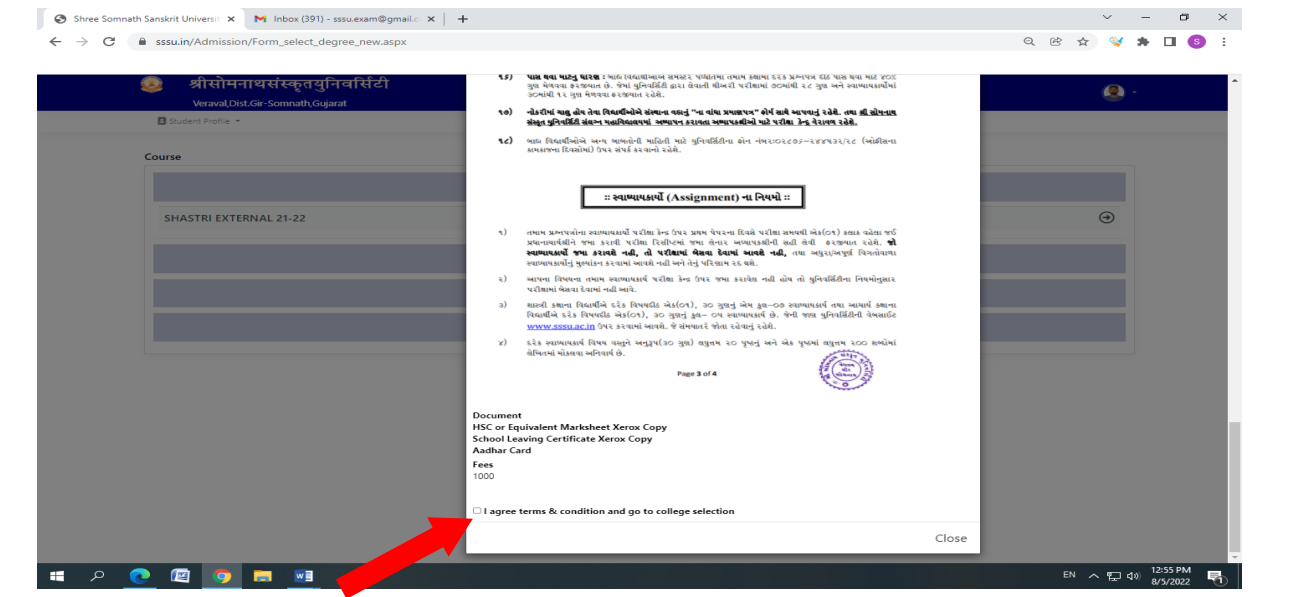

- અહીં આપેલા I Agree ના ચેકબોક્સ પર ક્લિક કર્યા બાદ જ વિદ્યાર્થી આગળની પ્રોસેસ કરી શકાશે.
  - ✤ College Selection :
- ડિગ્રી સિલેક્ટ કર્યા બાદ વિદ્યાર્થીએ કોલેજ/મહ્યવિદ્યાલય/સ્ટડી સેન્ટર સિલેક્ટ કરવાનું રહેશે. જે વિદ્યાર્થી નીચે મુજબ College/Mahavidyalaya/Study Center નું list જોઈ શકશે

| 🥝 श्रीसोमनाथसंस्कृतयुनिवर्सिटी 💿                                 |
|------------------------------------------------------------------|
| Student Profile                                                  |
|                                                                  |
| Course                                                           |
|                                                                  |
| SHASTRI 21-22                                                    |
| 1 720 - Test For Infinity Rajkot                                 |
| 😰 0102 - Darshanam Sanskrit Mahavidhyalaya, Chharodi             |
| 🔟 0108 - Ram Janki Sanskrit Mahavidhyalay, Ahmedabad             |
| 🔟 0107 - Shree Saryu Ramanand Sanskrit Mahavidhyalaya, Ahmedabad |
| 💿 0108 - Swami Hirapuri Sanskrit Manavidhyalaya, Ahmedabad       |
| 🐻 0109 - Shree Swaminarayan Sanskrit Mahavidhyalaya, Jetalpur    |
| 🗾 0110 - Vartantu Sanskrit Mahavidhyalay, Ahmedabad              |
| 0 0113 - Shri Bhagwat Vidhyapith Pgdca Study Center, Ahmedabad   |
| 💽 0201 - Revaba Sarvajanik Education College, Mahesana           |
| 100 0203 - Sitaram Sanskrit Mahavidhyalay, Adalaj (Gandhinagar)  |
| 11 0205 - Shri Uthan Sanskrit Mahavidyalaya, Kanbha              |
| 12 0304 - Shree G K & C K, Bosamiya Diploma Center, Jetpur       |
| 13 0501 - Bhaskara Bureau Of Vedic Astrology, Surat              |
| 100 0503 - Shantaba Vidhya Sankul Yog Center, Oatar (Surat)      |
| 150 0504 - V.T.Choksi Suryapur Sanskrit Mahavidhyalaya, Surat    |

કોલેજ લીસ્ટ પૈકી પસંદ કરેલ અભ્યાસક્રમ(Degree) મુજબ કોઈ એક જ કોલેજ પસંદ કરવાની રહેશે. કોલેજની યાદી સરનામા સાથે યુનિવર્સિટીની વેબસાઈટ www.sssu.ac.in પર જોઈ શકાશે.

| JDENT ENROLLMENT DETAILS     2 Subject Selection                                                                                                    | 3 Address   | 4 Exam Detail                                                                                                    | 5 Other Detail                                                                                                    | 6, Document  | (7) payment |
|----------------------------------------------------------------------------------------------------|-------------|----------------------------------------------------------------------------------------------------|----------------------------------------------------------------------------------------------------|--------------|-------------|
| ollege Detail                                                                                                    |             |                                                                                                    |                                                                                                    |              |             |
| ege Code                                                                                                    |             | Co                                                                                                    | llege Name<br>Jniversity Sanchalit Sanskrit College, Veraval                                                                                                    |              |             |
| rse<br>a B FD (Sanskrit) & Veare Innualiue Course                                                                                                    |             | Se                                                                                                    | mester<br>Sementer -1                                                                                                    |              |             |
| A D ZD ( Salishik) 4 1685 illionaine Coulse                                                                                                    |             |                                                                                                    | Some store 1                                                                                                    |              |             |
| tic Details<br>tt Name (SurName)*                                                                                                    |             | Fi                                                                                                    | st Name*                                                                                                    |              |             |
| OHEL                                                                                                    |             |                                                                                                    | other Name*                                                                                                    |              |             |
| eron*                                                                                                    |             |                                                                                                    | undar <sup>a</sup>                                                                                                    |              |             |
| egory<br>elect Category                                                                                                    |             |                                                                                                    | Male®Female                                                                                                    |              |             |
| e of Birth (DD/MM/YYYY)"<br>305/1999                                                                                                    |             | Re                                                                                                    | •Enter Date of Birth"<br>26/05/1999                                                                                                    |              |             |
| bile No*<br>8141747159                                                                                                    |             | Re                                                                                                    | -Enter Mobile No*<br>38141747159                                                                                                    |              |             |
| <u>श्रीसोमनाथसंस्कृतयनिवर्सिटी</u>                                                                                                    |             |                                                                                                    |                                                                                                    |              |             |
| श्रीसोमनाथसंस्कृतयुनिवर्सिटी<br>Veraval.Dist.Gir-Sommath.Gujarat<br>nt Profile<br>c Details 2 Subject Selection (<br>Je Detail                                                                                                    | 3) Address  | 4 Exam Detail                                                                                                    | 5 Other Detail                                                                                                    | 6.) Document | 7. payment  |
| श्रीसोमनाथसंस्कृतयुनिवर्सिटी<br>Veraval,Dist Gir-Sommath,Gujarat<br>nt Profile<br>to Details<br>code                                                                                                    | 3.) Address | A Exam Detail     College     Unive     Semest     Semest                                                                                                    | 5 Other Detail<br>Name<br>er<br>ster Sanchalt Sanskrit College, Veraval<br>er                                                                                                    | 6.) Document | 7 pøyment   |
| श्रीसोमनाथसंस्कृतयुनिवर्सिटी<br>Veraval_Dist.Gir-Sommath_Gujarat<br>It Profile<br>c Detail<br>de<br>D_(Sanskirt) 4 Years Innovative Course<br>ails<br>te (Surthamp)"                                                                                                    | 3.) Address | Exam Detail     College     Unive     Semest     Semest     Semest                                                                                                    | 5 Other Detail Name er sty Sanchait Sanskrit College, Veraval er ster-1 arme*                                                                                                    | 6 Document   | 7 payment   |
| श्रीसोमनायसंस्कृतयुनिवर्सिटी         Veraval.Dist.Gir.Sommath.Gujarat         t.Frorite         c Details       2) Subject Selection         (e Detail         de         2) (Sanskrit) 4 Years Innovative Course         aits         e (SurName)*                                                                                                    | 3.) Address | Exam Detail     College     Unive     Semest     Seme                                                                                                    | 5 Other Detail Name refy Sanchalt Sanskrit College, Veraval er ster-1 ame*                                                                                                    | 6 Document   | 7 pøyment   |
| श्रीसोमनाथसंस्कृतयुनिवर्सिटी         Veraval_Dist.Gir-Sommath_Oujarat         nt Profile         ic Details         ge Detail         ode         D (Sanskrit) 4 Years Innovative Course         tails         te (surthame)*                                                                                                    | 3) Address  | Exam Detail     College     Unive     Semest     Semest     S | 5 Other Detail Name er sty Sanchait Sanskrit Colege, Veraval er ster-1 arme* t Name*                                                                                                    | 6 Document   | 7 payment   |
| श्रीसोमनाथसंस्कृतयुनिवर्सिटी         Veraval, Dist Gir-Sommath, oujarat         rt Proffe         ic Details       2         ge Detail         ode         U(Senskrif) 4 Years Imnovative Course         tails         ne (Surthame)"         ame Musband Name"         //                                                                                                    | 3.) Address | Exam Detail      College     Unive     Semest     Seme     First N     Mothe     Seme     Seme                                                                                                    | Cther Detail Name rity Sanchait Sanskrit Colege, Veraval er ster-1 ame r tName there ter tage ter tage ter     | 6 Document   | (7) payment |
| श्रीसोमनाथसंस्कृतयुनिवर्सिटी<br>Veraval,Dist Gir-Somnath,Gujarat<br>art Profile<br>ic Details (2) Subject Selection (<br>ge Detail<br>ode<br>D (Sanskrit) 4 Years Innovative Course<br>Lais<br>he (SurName)*                                                                                                    | 3.) Address | Exam Detail     College     Unive     Semeet     Semeet     S | Cther Detail  Name  rsty Sanchait Sanskrit College, Veraval  er  ster-1  r thame  r thame  er thame  er tham  er thame  er tham  er tham     | 6 Document   | 7 payment   |
| श्रीसोमनाथसंस्कृतयुनिवर्सिटी         Veraval, Dist Gir-Sommath, Gujarat         rit Profile         ic Details       2         ge Detail         ode         D (Sanskrit) 4 Years Innovative Course         tais         ne (SurName)*         arree Alusband Name*         //         Dictory         Jirth (DD/MAYYYY)*         388         o*                                                                                                    | 3) Address  | Exam Detail     College     Unive     Semest     Semest     Seme     Gende     Gende     Gende     Gende     Semest     Semest  | 5 Other Detail Name rsty Sanchait Sanskrit Colege, Veraval er ster-1 ame* r* te#Female er Date of Dirth* r/1999                                                                                                    | 6 Document   | Total       |
| श्रीसोमनाथसंस्कृतयुनिवर्सिटी         Veraval,Dist Gir-Sommath,Gujarat         rtl Profile         ic Details       2         ge Detail         ode         D (Sanskrit) 4 Years Innovative Course         tails         ne (SurHame)*         ame Atueband Name*         v         Category         Name (BDMMAYYYY)*         333         o*         art 159                                                                                                    | 3.) Address | Exam Detail     College     Unive     Semest     Semest     Grade     Grade     G | Solution  Solution  Solut | 6 Document   | payment     |
| श्रीसोमनाथसंस्कृतयुनिवर्सिटी         Versual Dist Gir-Sommath, Gujarat         sit Portile         iic Details         @         Subject Selection         ge Detail         ode         D(Sanskrit) 4 Years Innovative Course         tails         ne (SurtName)*                                                                                                    | 3) Address  | Exam Detail     College     Unive     Semest     Semest     Seme     Gende     Gende     Ge | So Cther Detail Name  rafy Sanchaft Sanskrit Colege, Veraval  er star:-1 ame r r Name r r Name r r Name r r Mame r r Mame r r Mame r r star:-1                                                                                                    | 6 Document   | payment     |
| श्रीसोमनाथसंस्कृतयुनिवर्सिटी         Veraval,Dist Oir-Sommath, Gujarat         ent Profile         siz Details       2         Subject Selection         ge Detail         ixide         BD (Sanskrit) 4 Years Innovative Course         stalls         ne (SurHame)*         ixide         y*         Celegory         Sinth (DOMMYYYY)*         S93         io*         47159         My1999@gmail.com                                                                                                    | 3.) Address | Exam Detail     College     Unive     Semest     Semest     Grade     Grade     G |                                                                                                    | 6 Document   | payment     |
| श्रीसोमनाथसंस्कृतयुनिवर्सिटी         Veraval,Dist Oir-Sommath, Gujarat         ert Profile         sic Details       2         ge Detail         code         Di (Sanskrit) 4 Years Innovative Course         stails         ne (SurHame)*         -         Iame Musband Name*         y*         Cotegory         Binh (ODMMYYY)*         1939         to*         strips         strips         special com         rabled         Specially added                                                                                                    | 3 Address   | Exam Detail     College     College     Unive     Semest     Semest     Seme     Gende     Gende      | Nane  Nane  refy Sancholf Sanskrit Colege, Veraval  er  ref Vame  r Name  r Name   Name   Name  Name   Name   Name   Name   Name   Name   Name   Name                                                                                                    | 6 Document   |             |
| श्री सोमनाथ संस्कृत युनिव सिंटी<br>Veraval, Dist Gir-Somnath, Gujarat<br>set Profile<br>sic Details (2) Subject Selection (<br>ge Detail<br>icode<br>ED (Sanskrit) 4 Years Innovative Course<br>tails<br>ED (Sanskrit) 4 Years Innovative Course<br>stails<br>ED (Sanskrit) 4 Years Innovative Course<br>stails<br>ED (Sanskrit) 4 Years Innovative Course<br>stails<br>ED (Sanskrit) 4 Years Innovative Course<br>stails<br>ED (Sanskrit) 4 Years Innovative Course<br>stails<br>ED (Sanskrit) 4 Years Innovative Course<br>stails<br>ED (Sanskrit) 4 Years Innovative Course<br>stails<br>ED (Sanskrit) 4 Years Innovative Course<br>stails<br>en (Surtiame)"<br>course<br>stails<br>stails<br>for (<br>course)<br>stails<br>for (<br>course)<br>stails<br>for (<br>course)<br>stails<br>for (<br>course)<br>stails<br>for (<br>course)<br>for (<br>course)<br>for (<br>for (<br>course)<br>for (<br>for (<br>for | 3.) Address | Exam Detail      College     Unive     Semest     Semest     Seme     Gende     Gende     G | Source Source S | 6 Document   |             |
| श्रीसोमनाथसंस्कृतयुनिवर्सिटी         Veraval, Dist Gir-Sommath, Gujarat         rit Profile         ic Details       2         ge Detail         ode         D (Sanskrit) 4 Vears Innovative Course         tails         ne (SurName)*         category         iarth (DDMMAYYY)*         389         o*         47159         specially added         taus*         ied         ty*                                                                                                    | 3 Address   | College     College     C | Name  Solution  Solution  |              |             |
| श्रीसोमनाथसंस्कृतयुनिवर्सिटी         Veraval Dist Gir-Sommath, Gujarat         at Details       2         ato Detail       2         ge Detail       (2)         ode       (2)         ato Betails       (2)         bt (Sanskitt) 4 Years Innovative Course       (2)         attails       (2)         bt (Sanskitt) 4 Years Innovative Course       (2)         attails       (2)         attails       (2)         attails       (2)         attails       (2)         y'       (2)         Category       (2)         Sith 000MMMYYYY'       (2)         993       (2)         10'       (2)         10'       (2)         10'       (2)         10'       (2)         10'       (2)         10'       (2)         10'       (2)         10'       (2)         10'       (2)         10'       (2)         10'       (2)         10'       (2)         10'       (2)         10'       (2)         10'       (2)                                                                                                    | 3.) Address | Exam Detail      College     Unive     Semest     Semest     Seme     Gende     Gende     G | So Other Detail Name risty Sanchait Sanskrit Colege, Veraval er ster-1 ame  r Name  r Name   Name   Name   Name  Name                                                                                                    | 6 Document   | payment     |
| श्रीसोननाथर्सस्कृतयुनिवर्सिटी         Verwal,Dist Gir-Sommath,Oujarat         rd Portie         ic Detail         (2) Subject Selection         (3) Subject Selection         (4) Sanskrit) 4 Vears Innovative Course         (5) Sanskrit) 4 Vears Innovative Course         (5) Sanskrit) 4 Vears Innovative Course         (5) Sanskrit) 4 Vears Innovative Course         (7) Category         (7) Category         (8) MAMMYYYY's         999         (7) Category         (8) Vears         (9) PostBall Anne'         (7) Category         (9) Sanskrit) 4 Vears Innovative Course         (10) MAMYYYY's         999         (11) Category         (12) Sanskrit (12) Sanskrit (13) Sanskrit (13) Sanskri (13) Sanskrit (13) Sanskrit (13) Sanskrit (13) Sansk                                                                                                    | 3 Address   | Exam Detail     College     College     College     College     Senest     Senest   | Solution  Solution  Solut |              | payment     |

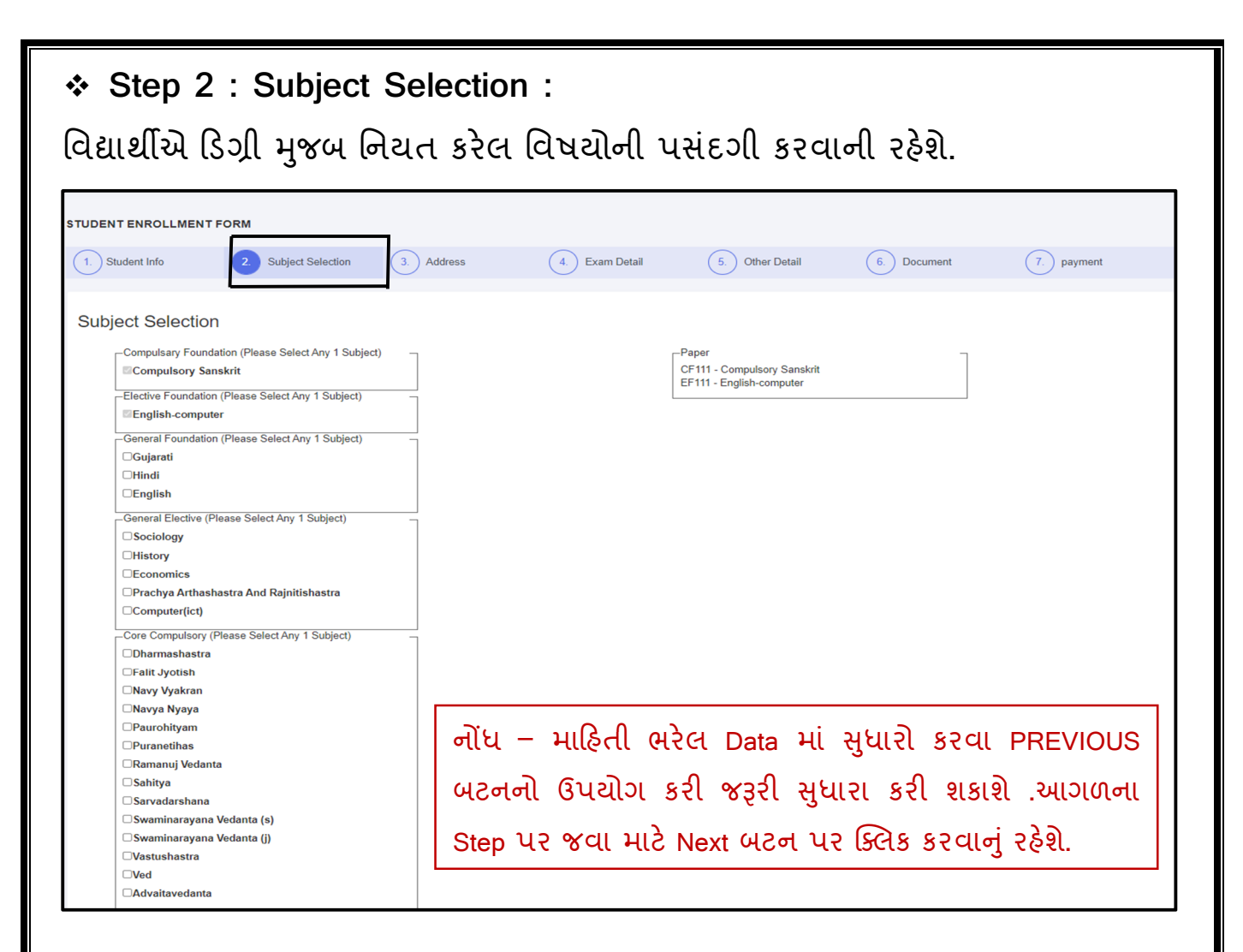

#### ✤ Step 3 : Address Details :

અહીં વિદ્યાર્થીએ પોતાના સરનામાની વિગતો ભરવાની રહેશે.

| I. Student Info     | 2. Subject Selection | 3. Address | 4. Exam I | Detail 5. Other Detail | 6. Document | 7. payment  |
|---------------------|----------------------|------------|-----------|------------------------|-------------|-------------|
| ddress              |                      |            |           |                        |             |             |
| esidential No       |                      |            |           | District *             |             |             |
|                     |                      |            |           | Select District        |             |             |
| tate                |                      |            |           | Taluka'                |             |             |
| Select State        |                      |            |           |                        |             |             |
| inCode <sup>*</sup> |                      |            |           | Country*               |             |             |
|                     |                      |            |           | Select Country         |             |             |
| esident area'       |                      |            |           | Address*               |             |             |
| Rural               |                      |            |           |                        |             |             |
|                     |                      |            | PREVIOU   | IS Next                |             | li li       |
| JUBA                | ) നുവ ലംഘ            | บเ มยาว    | 8201 E    |                        | าศา ธิบุญวา | કરી જરરી સધ |

| Step 4 : Exam Passed Details :<br>વિદ્યાર્થીએ છેલ્લે પાસ કરેલ પરીક્ષાની                                                                                                    | વિગત નાખવાની રહેશે.                                                                                                    |  |  |  |  |  |
|----------------------------------------------------------------------------------------------------|----------------------------------------------------------------------------------------------------|--|--|--|--|--|
| STUDENT ENROLLMENT FORM   Student Info    C. Subject Selection  Address                                                                                                    | Exam Detail     6. Other Detail     6. Document     7. payment                                                                                                    |  |  |  |  |  |
| Exam Detail<br>Seat No'<br>Passing Month'<br>Select Month<br>Exam Type'                                                                                                    | Center* Passing Year*                                                                                                    |  |  |  |  |  |
| Select Exam Type Total Subject*  Total Marks*  Class                                                                                                    | Total obtain Marks" Percentage" CGPA                                                                                                    |  |  |  |  |  |
| Grade                                                                                                    | PREVIOUS Next                                                                                                    |  |  |  |  |  |
| નાધ- માહિતી ભરેલ Data માં સુધારો કર<br>કરી શકાશે. આગળના Step પર જવ                                                                                                    | વા PREVIOUS બટનનો ઉપયોગ કરી જરૂરી સુધારા<br>ાા માટે Next બટન પર ક્લિક કરવાનું રહેશે.                                                                                                    |  |  |  |  |  |
| Step 5 : Bank Details and Photo and Sign Upload : বিধাৰ্থী মন্দ্রি নেগা মাধ্য হাইলী মাহিলী হাওঁয়ে হেলালী হইও নিয়াও চালক মাল Simplements                                       |                                                                                                    |  |  |  |  |  |
| Upload કરવાના રહેશે.<br>Shree Somnath Sanskrit Universi × M Inbox (391) - ssuexam@gmailc × +<br>← → C ■ sssu.in/Admission/Form_pg_external.aspx?id=eWXNhFF3qAOWY5Qa9y64Vw==&cco | ાવદાશા અ બક તશા આધારકાડના માહિતા ટાઇપ કરવાના રહેશ તમજ Photo અને Signature<br>Upload કરવાના રહેશે.<br>◎ Shree Sommath Sanskit Universi × M Indox (391) - ssuezem@gmail: × + · · · · · · · · · · · · · · · · · · |  |  |  |  |  |
| 🥺 श्रीसोमनाथसंस्कृतयुनिवर्सिटी<br>Veraval, Dist. Gir-Somnath, Gujarat<br>🖪 Student Profile                                                                                      | <ul> <li>*</li> </ul>                                                                                                    |  |  |  |  |  |
| REGISTRATION FORM ACHARYA EXTERNAL (MASTER OF ARTS)          1       Basic Details       2.       Subject Selection       3.       Address       4.         * এইব ভার্ট মই Fie  | Exam Detail 5. Other Detail 6 Document 7 payment                                                                                                    |  |  |  |  |  |
| Other Detail<br>Bank Account Number<br>986486672<br>IFSC Code:<br>SBIN0032451                                                                                                   | Bank Name<br>SBI<br>Aadhar Card Number'<br>156468463545                                                                                                    |  |  |  |  |  |
| Choose File No file chosen<br>Upload Photo * (Valid Format: JPG, JPEG, PNG, BI                                                                                                  | Upload Signature'<br>(Valid Format: JPG, JPEG, PNG, BMP & Size Less then 20KB.)         MP &                                                                                                    |  |  |  |  |  |
| ા ગાય ગાય ગાય ગાય ગાય ગાય ગાય ગાય ગાય ગા                                                                                                    | evious updato<br>ા≅ ^ ાવા હ્રાટ્ટાર્ટ્સ જ્<br>ભરી Save બટન પર click કરવાનું રહેશે. save                                                                                                    |  |  |  |  |  |
| બટન પર click કરવાથી વિદ્યાર્થીએ લ<br>પર ક્લિક કરવાથી વિદ્યાર્થી અગાઉ ભરે                                                                                                    | મરેલી માહિતી save થઇ જશે તેમજ Previous બટન<br>રલી માહિતીમાં કોઈ ફેરફાર કરવો હોઈ તો કરી શકશે.                                                                                                    |  |  |  |  |  |
|                                                                                                    | Page <b>8</b> of <b>11</b>                                                                                                    |  |  |  |  |  |

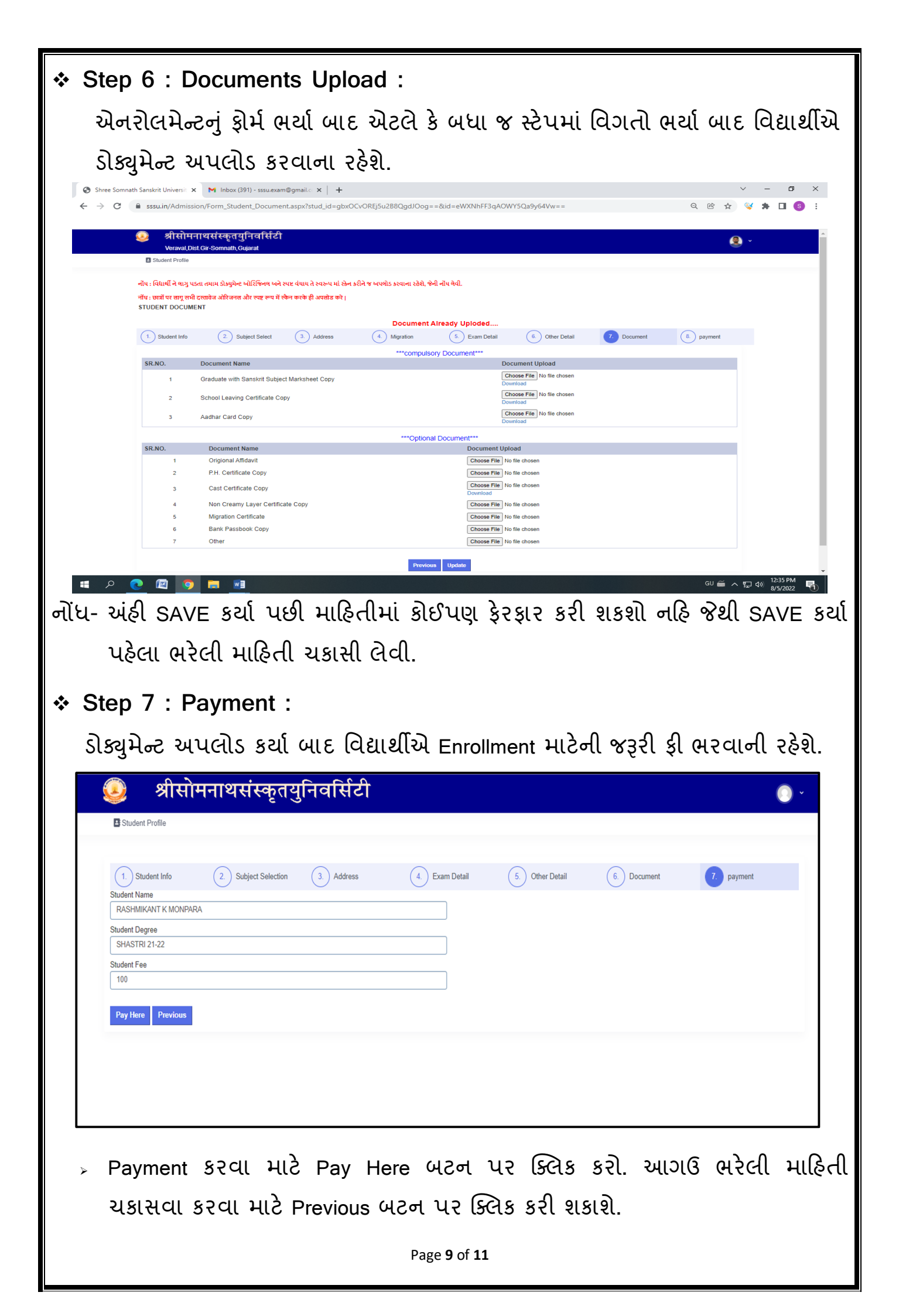

#### Step 8 : Payment Process : > અહિં વિદ્યાર્થીએ UPI/Net Banking/Credit Card/Debit Card પસંદ કરવાનું રહેશે તથા તે મુજબ માહિતી ભરવાની રહેશે. > પેમેન્ટની રીસીપ્ટ ડાઉનલોડ કરી ફોર્મ સાથે જોડવાની રહેશે. ✤ Step 9 : Printout : વિદ્યાર્થીએ ભરેલ ફોર્મ તથા ફી ની રસીદ Student Profile પર ક્લિક કરી Dashboard પર થી ડાઉનલોડ કરી પિન્ટ કરી શકશે. श्रीसोमनाथसंस्कृतयुनिवर्सिटी • eraval,Dist.Gir-Somnath,Gujra General Information Birth date 26/07/1992 F-Mail sandipioshi16@gmail.com Male Gondo MobileN 8866990550 SANDIP JOSHU Student ID:34792442 Admission step Apply For Admission Enrollment Form Complete બમિટ/સેવ કર્યા પછી ફોર્મ ની પ્રિન્ટ લઇ તેની સાથે ફી Document Upload Complete Receipt ની નકલ તથા અપલોડ કરેલ જરૂરી ઓરિજિ દસ્તાવેજો લઇ પસંદ કરેલ કોલેજ/સંસ્થા પર વેરિફિકેશન કરાવવાનું ફરજીયાત રહેશે ત્યાર બાદ જ પ્રવેશ માન્ય ગણાશે Complete Payment **View Details** VIEW Download Detail Download Fee Receipt

- પેમેન્ટ કર્યા બાદ વિદ્યાર્થીએ ભરેલા ફોર્મની પ્રિન્ટઆઉટ લઈ પસંદ કરેલ કોલેજ પર દસ્તાવેજોની ખરાઈ કરાવી પ્રિન્ટઆઉટ જમા કરાવવાની રહેશે.
- બાહ્યવિદ્યાર્થીએ ફોર્મ, ફી ની Receipt તથા જરૂરી દસ્તાવેજો પસંદ કરેલ પરીક્ષા કેન્દ્ર પર વેરિફિકેશન કરાવી પોસ્ટ અથવા કુરિયર દ્વારા યુનિવર્સિટી ખાતે મોકલવાના રહેશે.

નોંધ : [Enrollment Form સેવ કર્યા પછી ફોર્મ ની પ્રિન્ટ લઇ તેની સાથે ફી Receipt ની નકલ તથા અપલોડ કરેલ જરૂરી ઓરિજિનલ દસ્તાવેજો સાથે પસંદ કરેલ કોલેજ/સંસ્થા પર વેરિફિકેશન કરાવવાનું ફરજીયાત રહેશે ત્યાર બાદ જ પ્રવેશ માન્ય ગણાશે.]

Thanks

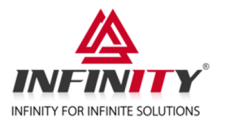